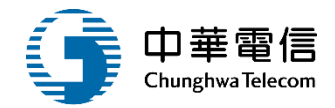

# 驗船師管理子系統

# 教育訓練

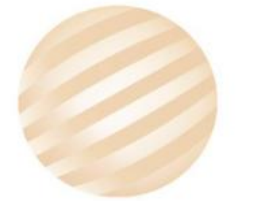

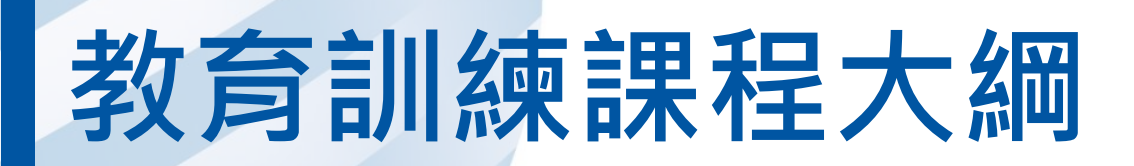

- 系統功能介紹
- •業務流程
- 系統流程、操作演練
  意見交流 Q&A

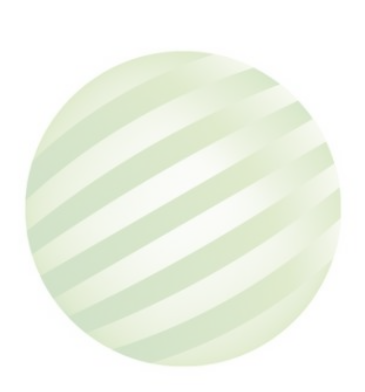

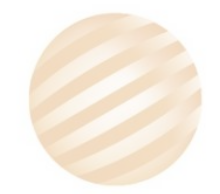

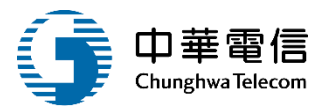

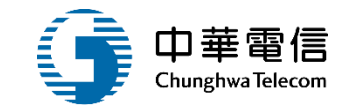

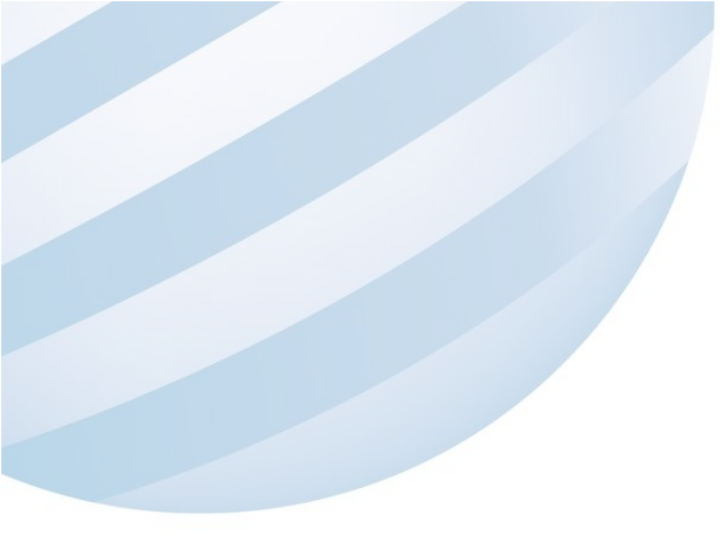

# 系統功能介紹

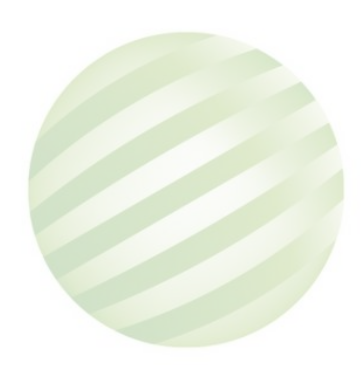

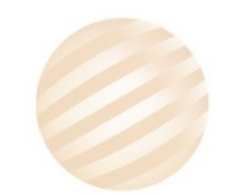

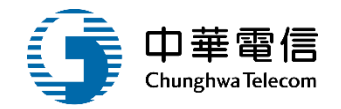

# 海運技術人員管理系統(MT)-驗船師管理子系統

| 驗船師資料管理          | 驗船師證書管理            | 驗船師處分管理   | 驗船師名單查詢   |
|------------------|--------------------|-----------|-----------|
| >> 驗船師基本資料<br>維護 | ▶ (新)執業證書核<br>補換申請 | ▶ 驗船師處分作業 | ▶ 驗船師名單查詢 |
| >> 驗船師相關附件<br>維護 | ▶ 執業證書審核作<br>業     |           |           |
|                  | ▶ 執業證書核補換<br>作業    |           |           |
|                  | ▶ 執業證書即將到<br>期通知   |           |           |

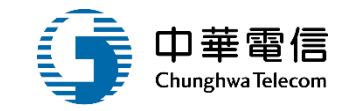

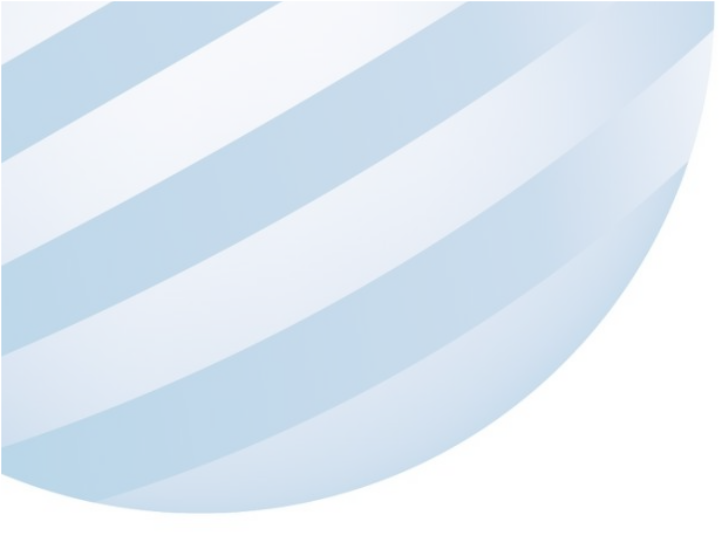

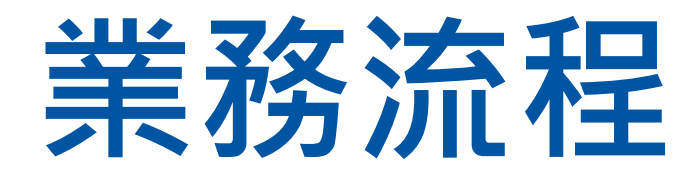

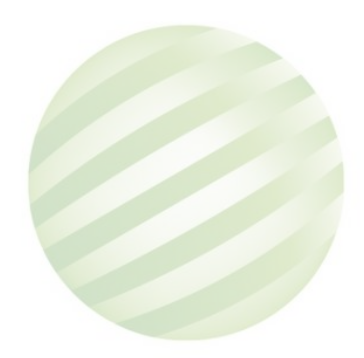

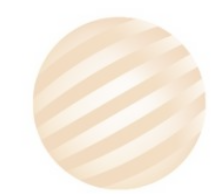

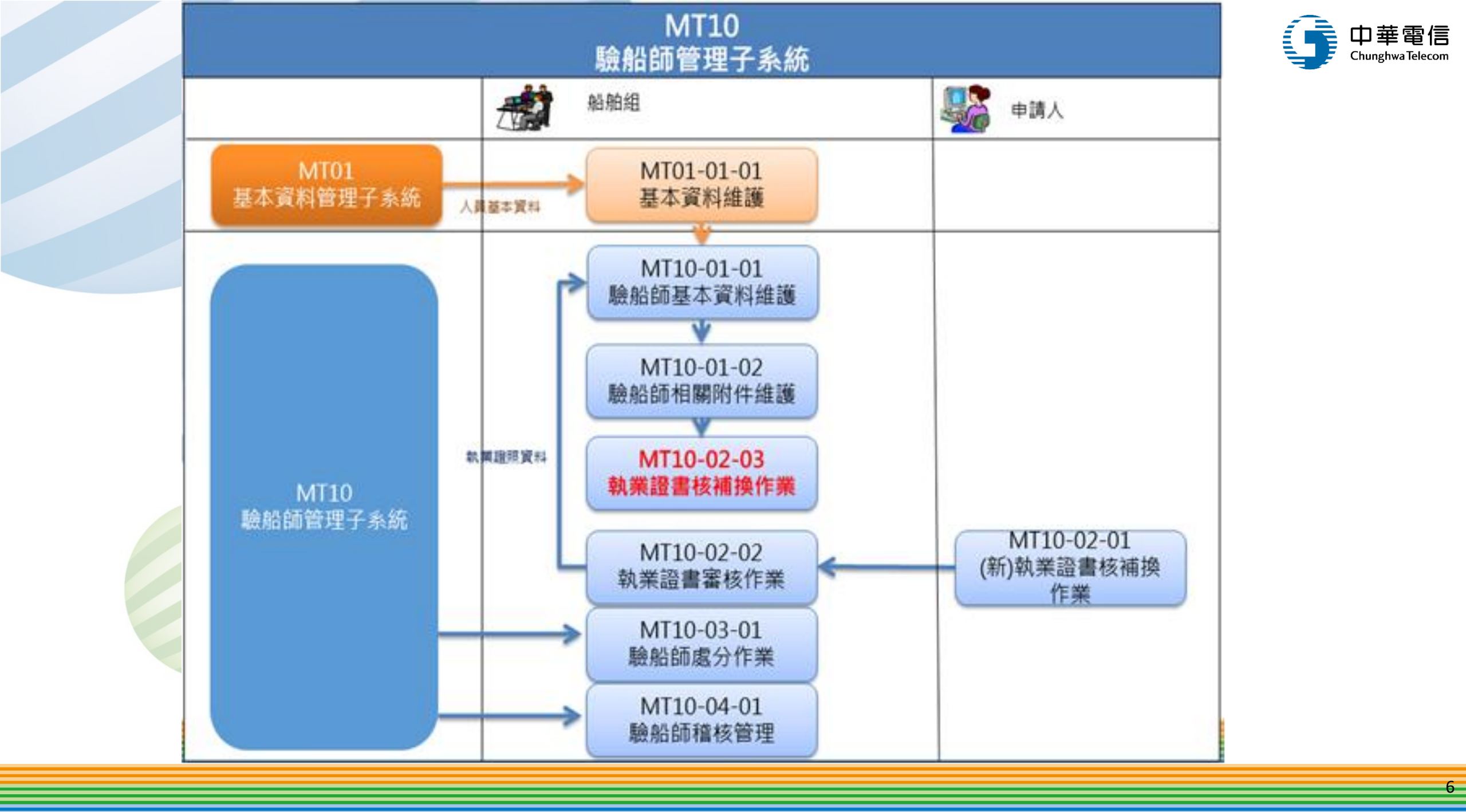

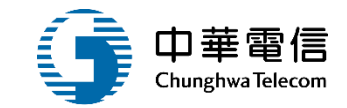

# **系統流程、操作演練**

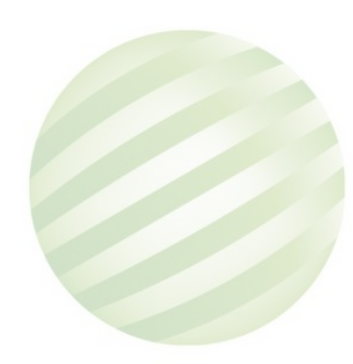

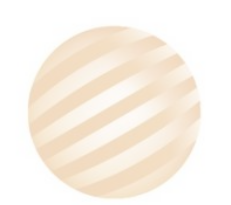

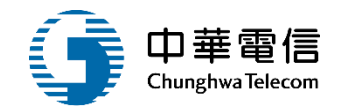

# 驗船師資料管理

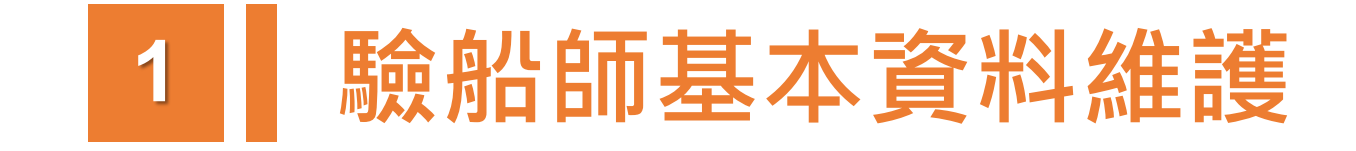

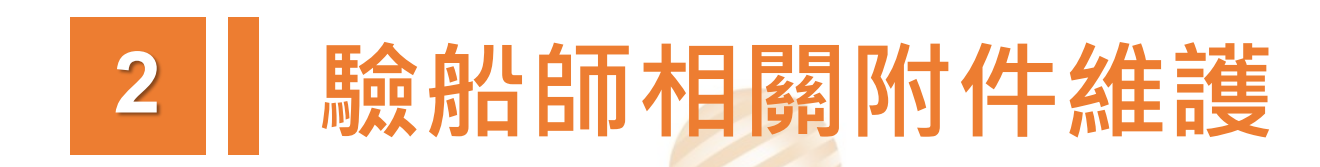

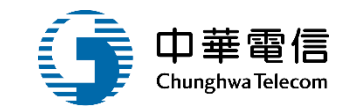

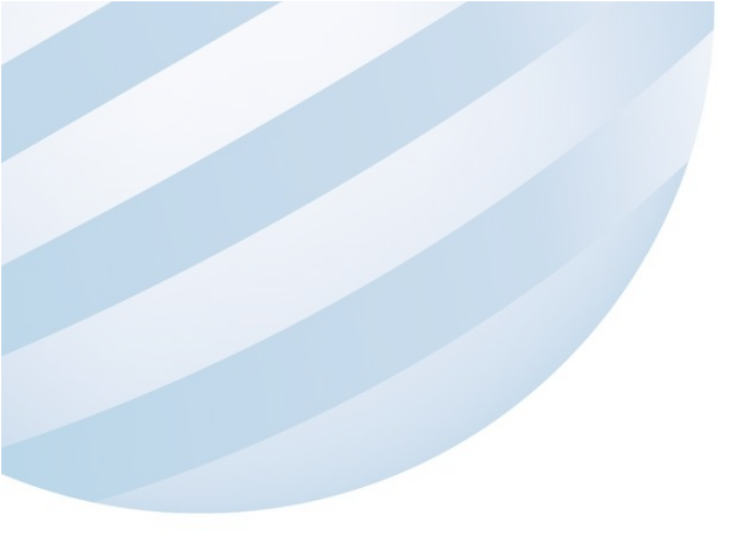

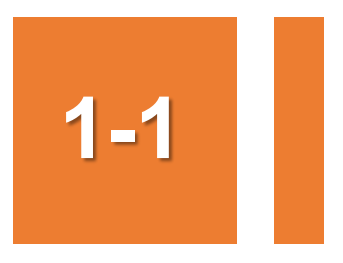

### ·驗船師資料管理/驗船師基本資料維護

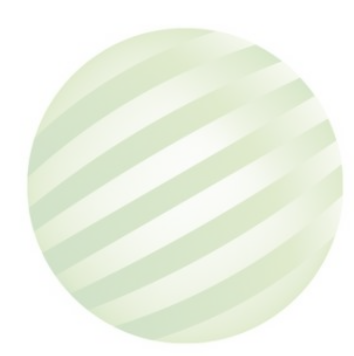

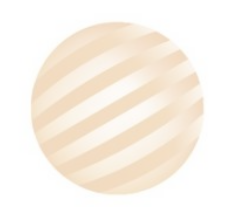

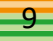

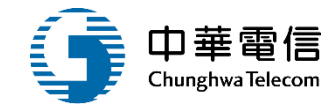

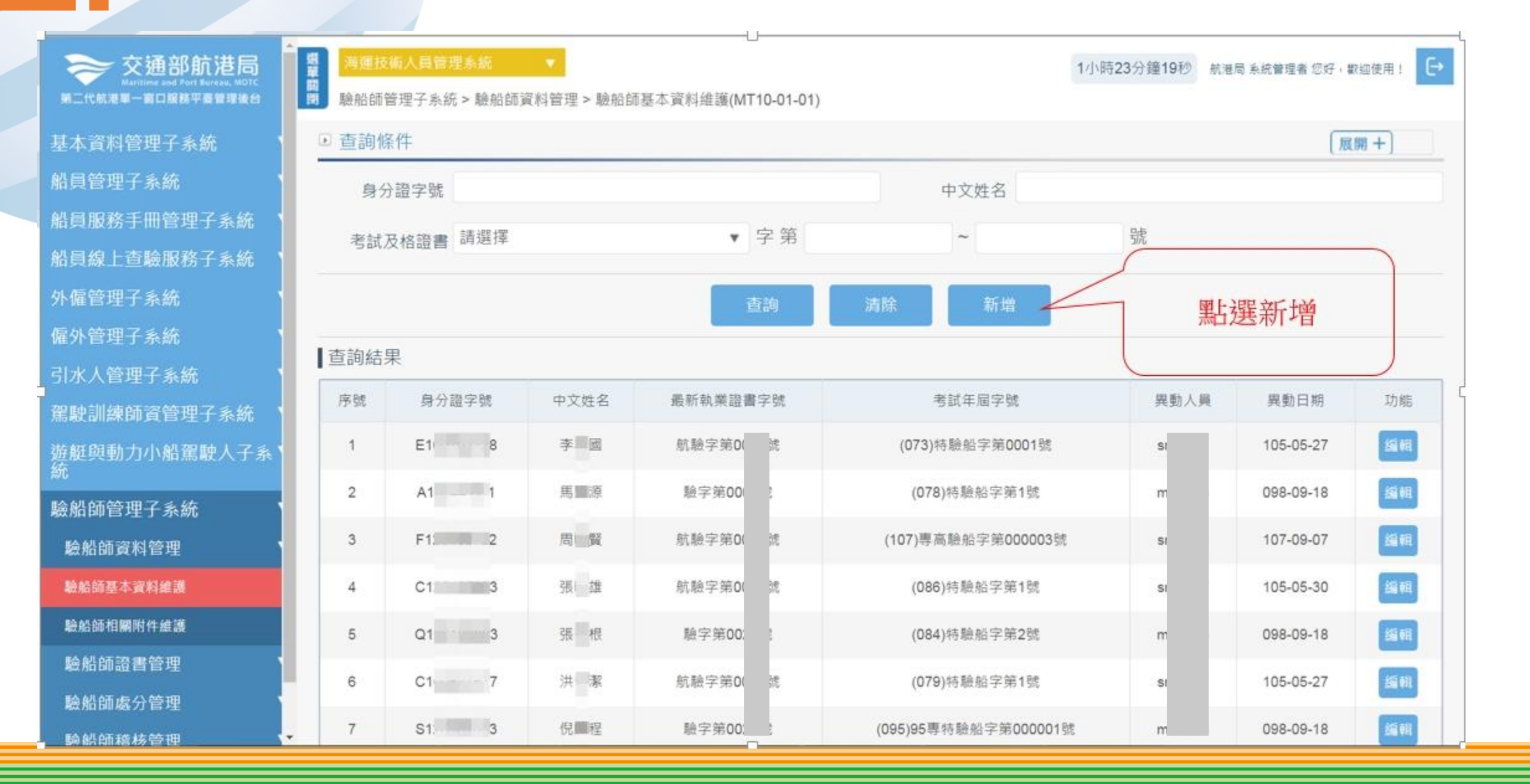

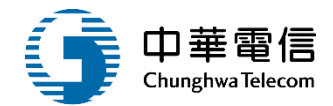

| 交通部航港局<br>Maritime and Port Bureau, MOTC | 選 万運技術人員管理系統 → 1小時31分鐘55秒 航港局系統管理者 您好,歡迎使用! →   |
|------------------------------------------|-------------------------------------------------|
| 第一代航港单一窗口服務半臺管埋後台                        | ■  驟船即官理子系統 >  驟船師資科官理 >  驟船師基本資料維護(MI10-01-01) |
| 基本資料管理子系統                                | ◎ >> 基本資料                                       |
| 船員管理子系統                                  |                                                 |
| 船員服務手冊管理子系統                              | 身分超子號                                           |
| 船員線上查驗服務子系統                              | 中文姓名                                            |
| 外僱管理子系統                                  | 出生地 (中) 出生地 (英)                                 |
| 僱外管理子系統                                  |                                                 |
| 引水人管理子系統                                 |                                                 |
| 駕駛訓練師資管理子系統                              | ▶ >> 通訊資料                                       |
| 遊艇與動力小船駕駛人子系<br>統                        | 戶籍地址郵遞區 縣市 請選擇 ▼ 鄉鎮 請選擇 ▼                       |
| 驗船師管理子系統                                 |                                                 |
| 驗船師資料管理                                  |                                                 |
| 驗船師基本資料維護                                | 通訊地址郵遞區<br>號<br>號                               |
| 驗船師相關附件維護                                | 通訊地址                                            |
| 驗船師證書管理                                  | 通訊 雷話 (O) (H) (M)                               |
| 驗船師處分管理                                  |                                                 |
|                                          | ,                                               |

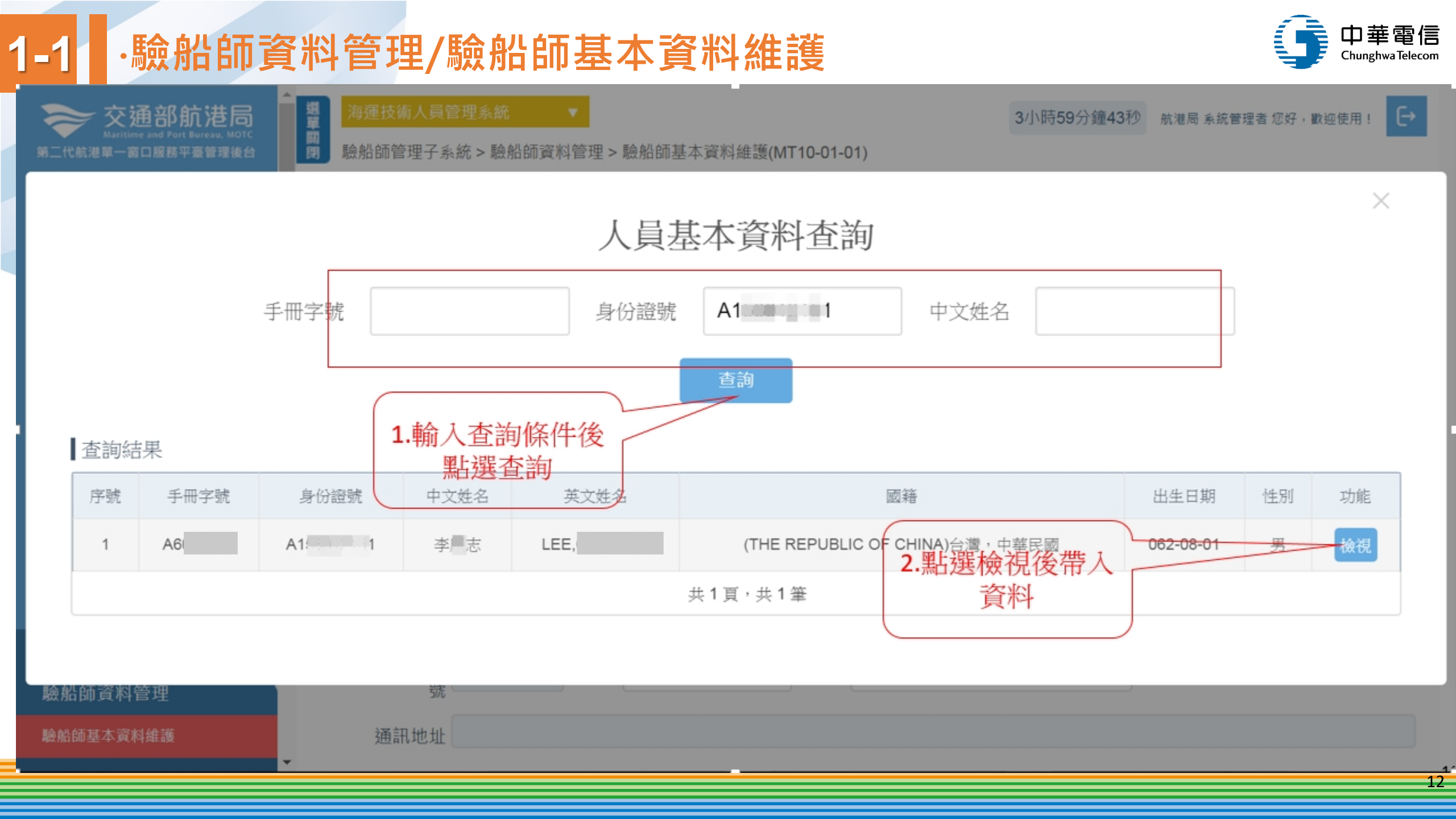

# 1-1 ·驗船師資料管理/驗船師基本資料維護

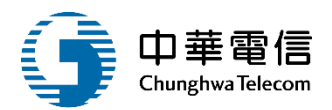

| m加助自任丁永 <u>机</u> > 1                    | 驗船師資料 | 管理 > 驗船 | 師基本資料維護(MT               | 10-01-01)                              |                            |         |        |      |  |
|-----------------------------------------|-------|---------|--------------------------|----------------------------------------|----------------------------|---------|--------|------|--|
| >> 基本資料                                 |       |         |                          |                                        |                            |         |        |      |  |
| 身分證字號                                   | A1    |         |                          |                                        | Q                          | 手冊字號    | (A6)北航 | ▼ 字第 |  |
|                                         |       |         |                          |                                        |                            |         | 號      |      |  |
| 中文姓名                                    | 李     |         |                          |                                        |                            | 英文姓名    | LEE,   |      |  |
| 出生地 (中)                                 |       |         |                          |                                        |                            | 出生地 (英) |        |      |  |
| 性別                                      | • 男 ( | 女       |                          |                                        |                            | 出生日期    | 062-01 |      |  |
| 、 通訊 資料                                 |       |         |                          |                                        |                            |         |        |      |  |
| 一世间夏州                                   | -     |         |                          |                                        |                            |         |        |      |  |
| 戶籍地址郵遞區號                                | 100   | 縣市      | (63000)薹北市               | ▼ 鄉鎮                                   | (100)臺北市中正區                | ٠       |        |      |  |
| 戶籍地址郵遞區號<br>戶籍地址                        | 100   | 縣市      | (63000)臺北市               | ▼ 鄉鎮                                   | (100)臺北市中正區                | ×       |        |      |  |
| 戶籍地址郵遞區號<br>戶籍地址<br>重訊地址郵遞區號            | 100   | 縣市      | (63000)臺北市<br>(63000)臺北市 | <ul> <li>▼ 鄉鎮</li> <li>▼ 鄉鎮</li> </ul> | (100)臺北市中正區<br>(100)臺北市中正區 | •       |        |      |  |
| ○ 通前項本+ ●籍地址郵遞區號 戶籍地址 通訊地址郵遞區號 通訊地址郵遞區號 | 100   | 縣市縣市    | (63000)臺北市<br>(63000)臺北市 | <ul> <li>▼ 鄉鎮</li> <li>▼ 鄉鎮</li> </ul> | (100)臺北市中正區<br>(100)臺北市中正區 | •       |        |      |  |

# 1-1 ·驗船師資料管理/驗船師基本資料維護

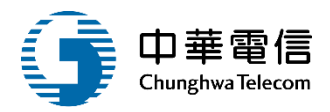

| 戶籍地址郵遞區號 100        | 縣市 (63000)臺北市 ▼ 鄉鎮 (100)臺北市 | 中正區 •                 |
|---------------------|-----------------------------|-----------------------|
| 戶籍地址                |                             |                       |
| 通訊地址郵遞區號 100        | 縣市 (63000)臺北市 ▼ 鄉鎮 (100)臺北市 | 中正區                   |
| 通訊地址                |                             |                       |
| 通訊電話 (O) 02         | (H) 02: 21                  | (M) 092 6             |
| 電子信箱                |                             |                       |
| □ >> 執業資料           |                             |                       |
| * 考試及格證書年字 108<br>號 | 年驗師 字 0 號                   | 1.輸入必填欄位              |
| 教育程度 博士             |                             | ▼ 最高學歷校名 海洋大學 科系 海洋大學 |
| 最新執業證書字號            |                             | 最新服務單位                |
| 核發日期                |                             | 最新效期                  |
| 異動人員                |                             | 異動日期                  |
|                     | 2.先點選儲存                     | 返回                    |

| 海運技術人 | <mark>員管理系統 ▼</mark>                         | > 驗船師其本資料維護()                                         | 1T10-01-01) |                | 3小時56分鐘55秒 | 航港局 系統管理者 您 | 好,歡迎使用! |
|-------|----------------------------------------------|-------------------------------------------------------|-------------|----------------|------------|-------------|---------|
| 查詢條件  | - AV NATE ANY LOOP PAIR DAY, 1-1, Free ATE - | alor the man office at the first first section of the |             |                |            |             | [展開 +]  |
| 身分    | 證字號 A1: 1                                    |                                                       |             | 中文姓名           |            |             |         |
| 考試及   | 6格證書 請選擇                                     |                                                       | ▼字第         | ~              | 號          |             |         |
| ī詞結果  | 1.輸入查詢構<br>點選查語                              | 欄位後                                                   | 查詢          | 清除 新增          | 2. 點選編輯    |             |         |
| 序號    | 身分證字號                                        | 中文姓名                                                  | 最新執業證書字號    | 考試年屆字號         | 異動人員       | 人業動日期       | 功能      |
| 1     | A1: 1                                        | 李志                                                    | -           | (108)驗師字第0123號 | a          | 108-08-21   | 编輯      |
|       |                                              |                                                       | 共 1         | 頁,共1筆          |            |             |         |

# 1-2 ·驗船師資料管理/驗船師基本資料維護

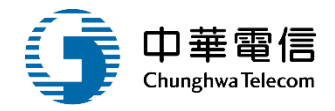

# 1-1 ·驗船師資料管理/驗船師基本資料維護

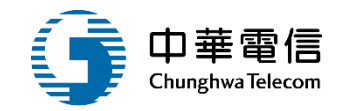

|                            |                            | 服務經   | 21種   |        |                            |
|----------------------------|----------------------------|-------|-------|--------|----------------------------|
| 海運技術人員管理系統<br>驗船師管理子系統 > 驗 | 船師資料管理 > 驗船師基本資料維護(MT10-01 | -01)  |       | 3小時55分 | ·鐘21秒 航港局 系统管理者 您好,歡迎使用! → |
| ▶ 服務經歷紀錄                   |                            |       |       |        |                            |
| 訊息                         |                            |       |       |        |                            |
| 中文姓名                       | 李                          |       | 身分證字號 | A1     |                            |
| 最新執業證書字號                   |                            |       |       |        |                            |
| 核發日期                       |                            |       | 效期    |        |                            |
| 序號                         | 服務單位                       | 服務期間  |       | 異動人員   | 異動日期                       |
|                            |                            | 沒有找到符 | 行合的結果 |        |                            |
|                            |                            | 返     |       |        |                            |

# 1-2 ·驗船師資料管理/驗船師基本資料維護

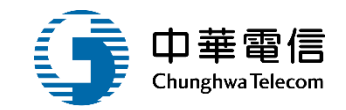

相關附件 選單 3小時55分鐘21秒 航港局 系統管理者 您好,歡迎使用! → 開閉 驗船師管理子系統>驗船師資料管理>驗船師基本資料維護(MT10-01-01) ▶ 服務經歷紀錄 訊息 中文姓名 李 身分證字號 A1 最新執業證書字號 核發日期 效期 序號 服務單位 服務期間 異動人員 異動日期 沒有找到符合的結果

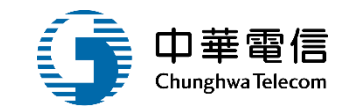

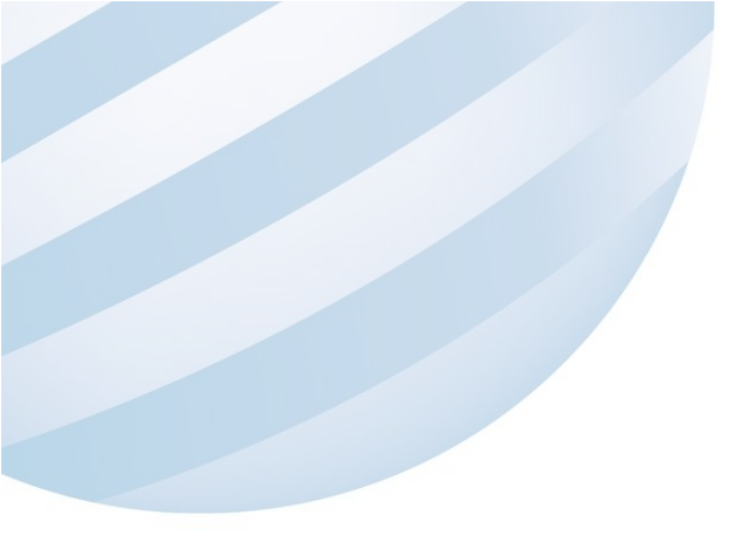

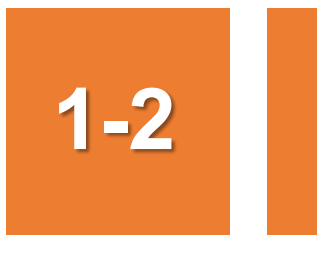

## ·驗船師資料管理/驗船師相關附件維護

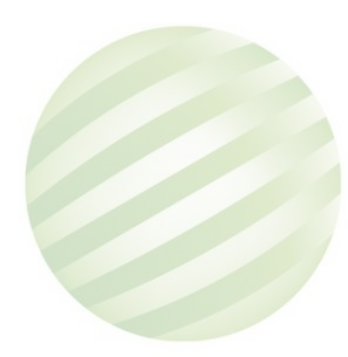

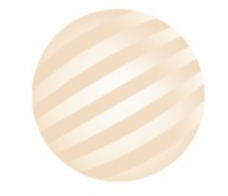

# 1-2 ·驗船師資料管理/驗船師相關附件維護

驗船師管理子系統>驗船師資料管理>驗船師相關附件維護(MT10-01-02)

選單關閉

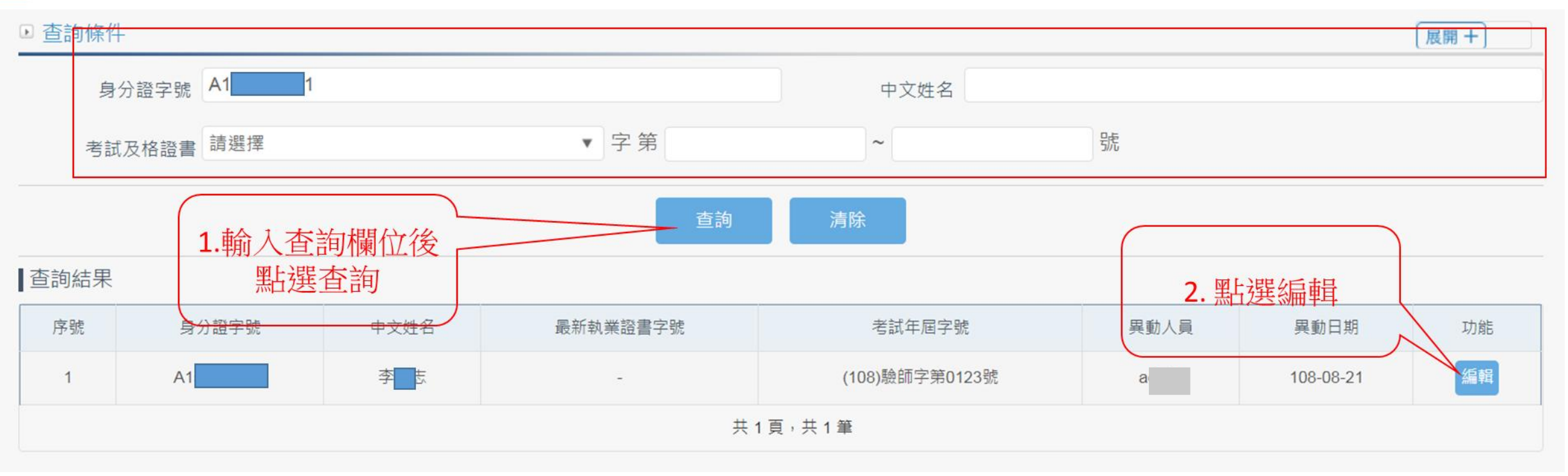

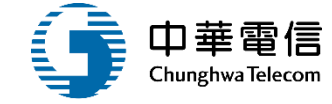

3小時53分鐘24秒 航港局系統管理者 您好,歡迎使用! 🕒

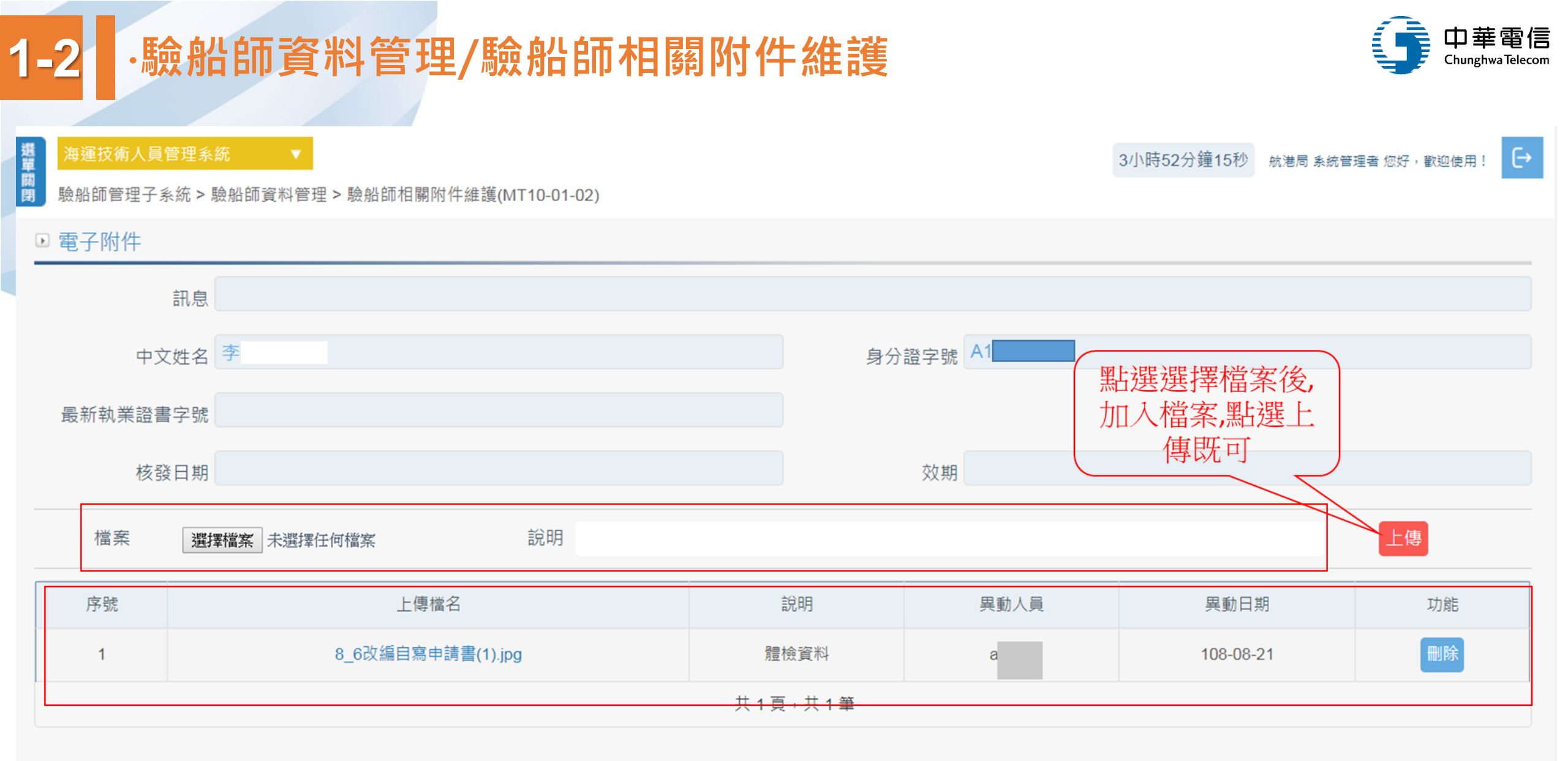

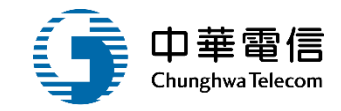

# 驗船師證書管理

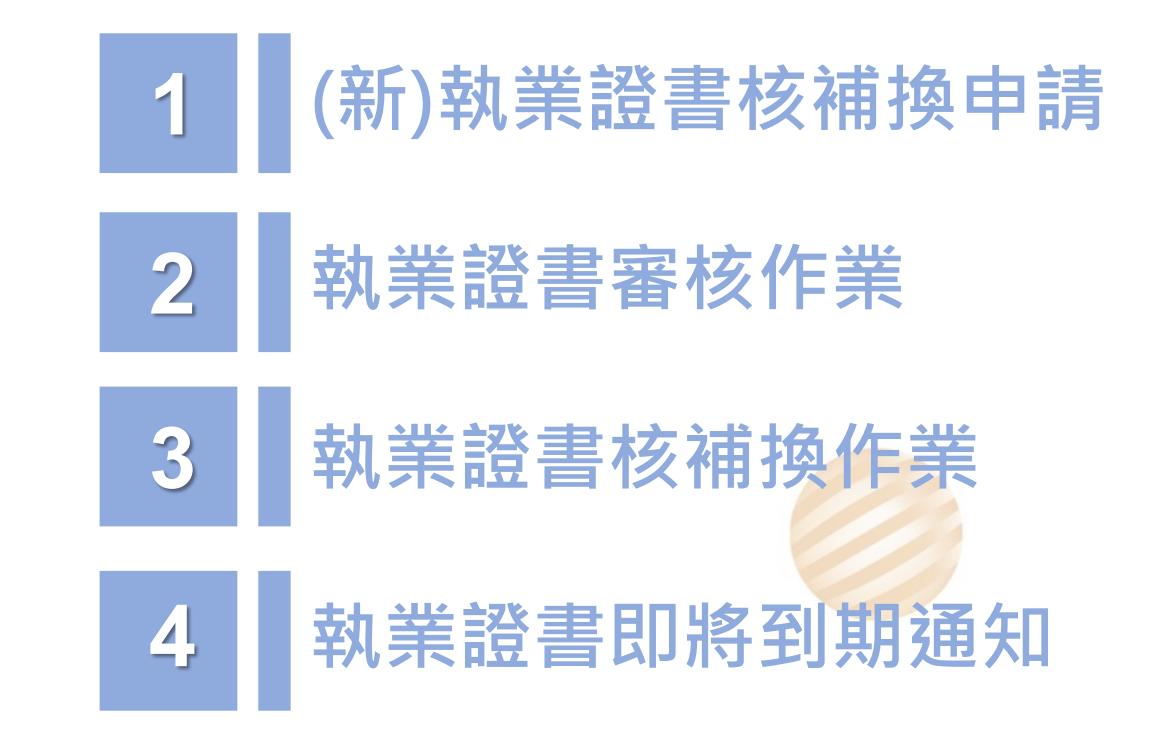

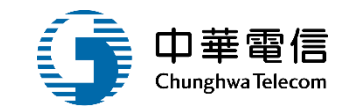

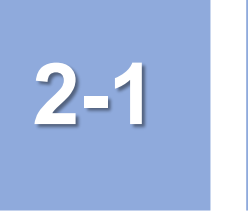

## •驗船師證書管理/(新)執業證書核補換申請

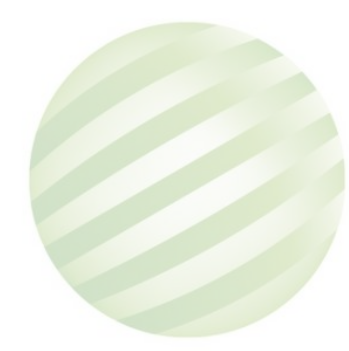

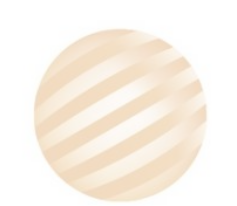

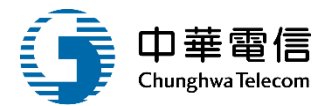

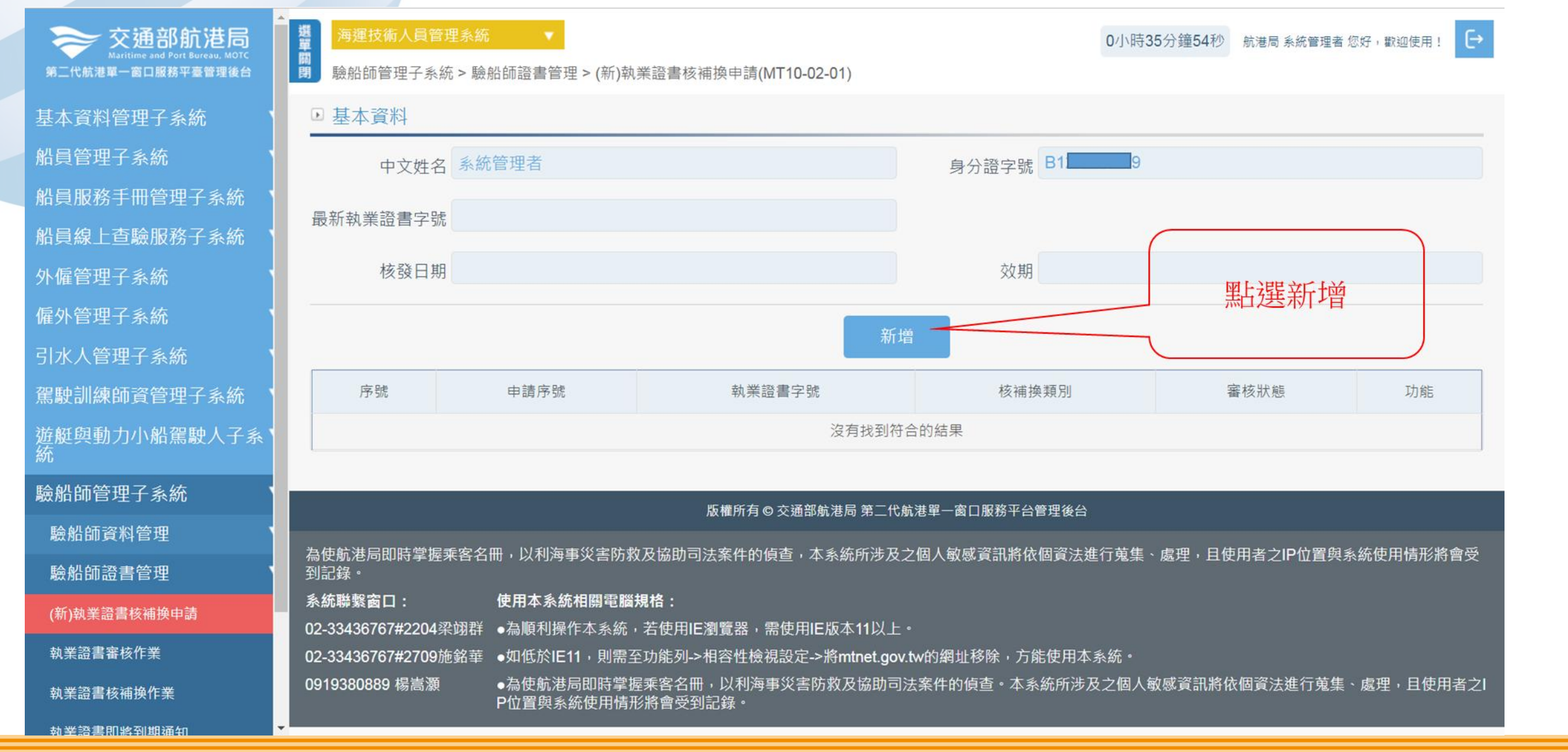

請完成

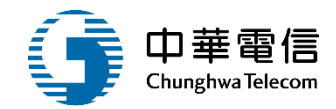

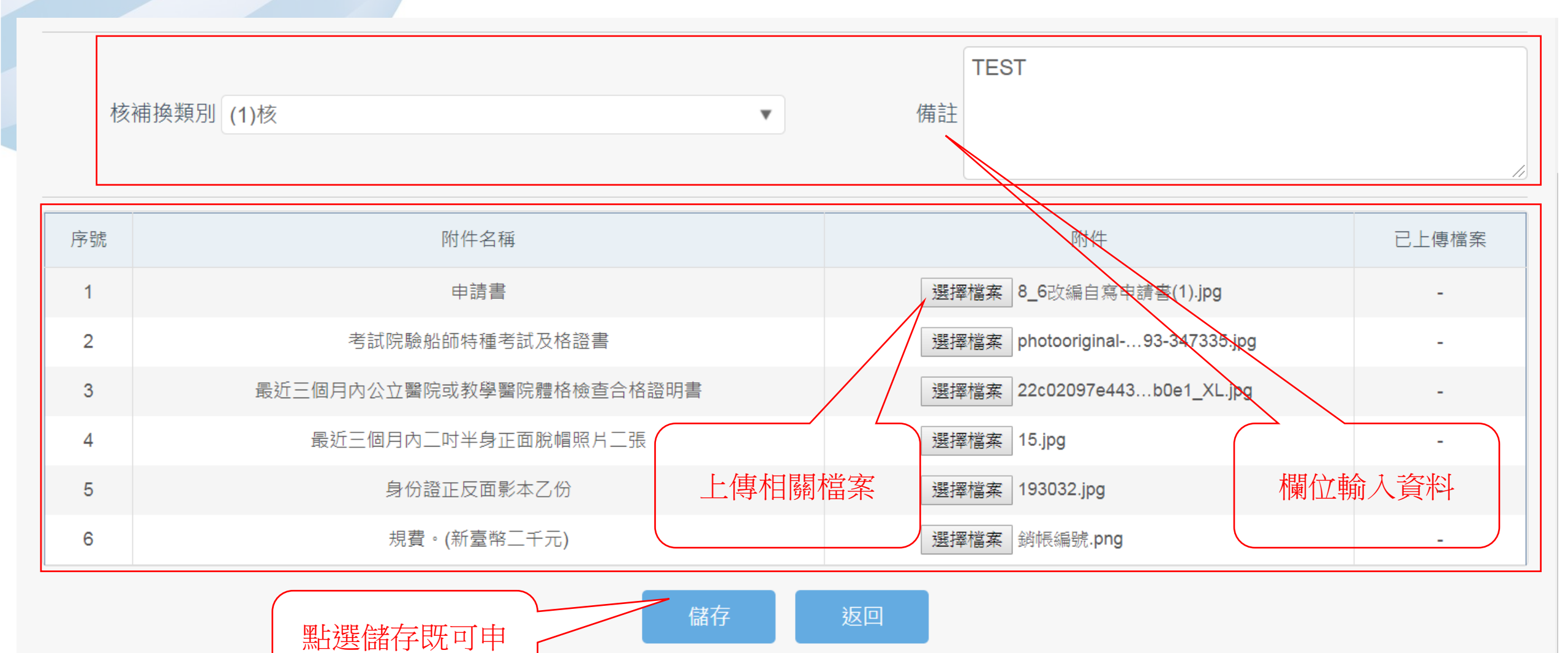

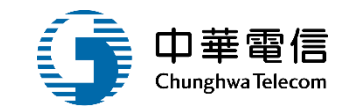

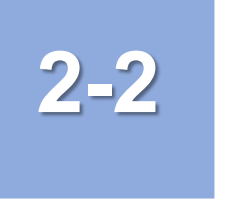

## •驗船師證書管理/執業證書審核作業

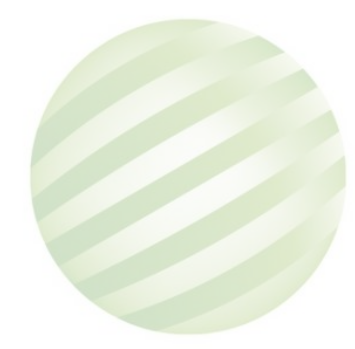

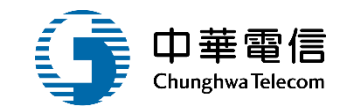

#### 電子簧核子系統 > 簧核作業 > 待辦匣(EF01-01-02)

#### ▶ 待辦匣

| 表單名稱 | 表單編號      |   |
|------|-----------|---|
| 申請人  | 最後送件日期 起訖 | ~ |

#### 查詢

#### **| 查詢結果**

| 項次 | 表單名稱   | 表單編號                | 申請人姓名 | 最後送件日期              | 表單摘要    | 偶註 | 審查連結 |
|----|--------|---------------------|-------|---------------------|---------|----|------|
| 1  | MT承辦起單 | MT100203F1110700027 |       | 2022-07-28 11:23:56 | 核,A1 ,傅 |    | 据取   |
|    |        |                     |       |                     |         | ہے |      |
|    |        |                     |       |                     |         | (按 | 下「選取 |

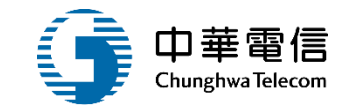

驗船師管理子系統>驗船師證書管理>執業證書核補換作業(MT10-02-03)

明細

| 身分證字號       | A1           |     | 中文姓名          | 傅         |     |
|-------------|--------------|-----|---------------|-----------|-----|
| 出生日期        |              |     | 性別            | 男         |     |
| 考試及格證書(年)   | 082年 特驗船字1號  |     | 最新執美證書字號      | 航驗字第      |     |
| 效期          | 116-07-26    |     | 核發日期          | 111-07-27 |     |
| ▶ 驗船師執業證書字號 | (C2)航驗       | • 字 | 號 (不輸入則由系統給號) |           |     |
| 發證機關        | (MP)交通部航港局   | v   | 核補換類別         | (1)核      | v   |
| *發證日期       | 111-07-28    |     | * 有效日期        | 116-07-27 |     |
|             | 發證日期 欄位是必要項。 |     |               |           |     |
| 備註          |              |     |               |           |     |
| 註绱註記        | 請選擇          | •   | 註銷日期          |           | li. |
| 註躺備註        |              |     |               |           |     |
|             |              |     |               |           |     |

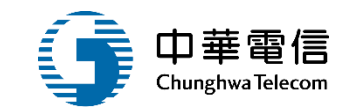

|                                | 項次 | 步驟名稱 | 處理人員          | 執行動作                 | 開始日期               | 結束日期               | 步驟狀態  |
|--------------------------------|----|------|---------------|----------------------|--------------------|--------------------|-------|
| 亥歷程                            | 1  | 承辦人  | 曹<br>船舶組船舶規劃科 | 表單送出                 | 111/07/28 11:23:56 | 111/07/28 11:23:56 | 已完成   |
|                                | 2  | 單位主管 | 黃<br>船舶組船舶規劃科 |                      | 111/07/28 11:23:56 |                    | 進行中   |
| ± 44 55 彩트                     |    |      |               |                      |                    |                    |       |
| 肉瓜根 117 区                      |    |      |               |                      |                    |                    |       |
| 費狀態 未繳費                        | Ē. |      |               | 繳費單號                 | MOT-111-1-0000059  |                    | 列印繳款單 |
| 後110.88 14 R<br>費狀態 未繳費<br>立人員 |    |      |               | 繳 <b>費單號</b><br>建立日期 | MOT-111-1-0000059  | 2                  | 列印繳款單 |

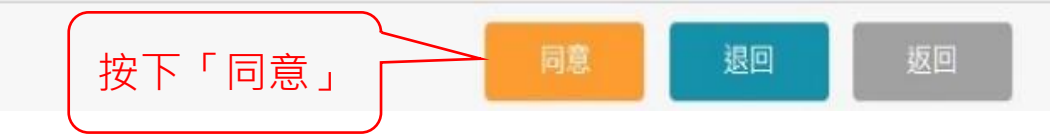

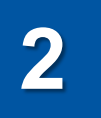

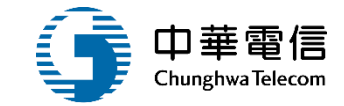

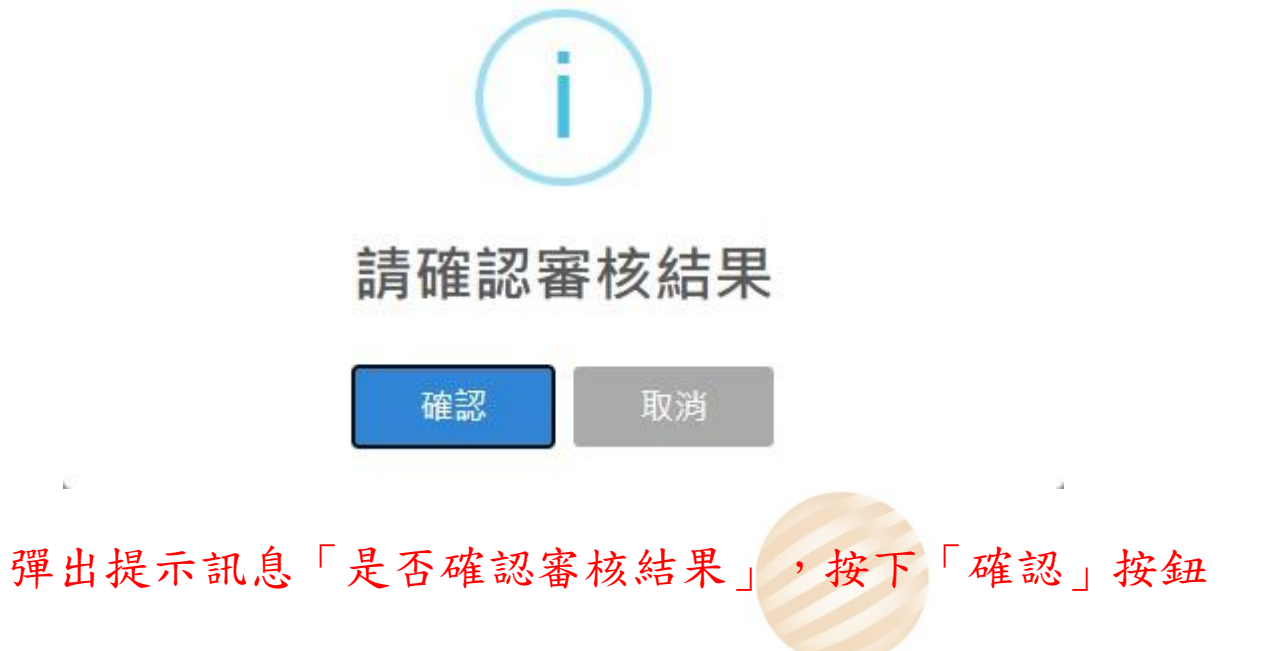

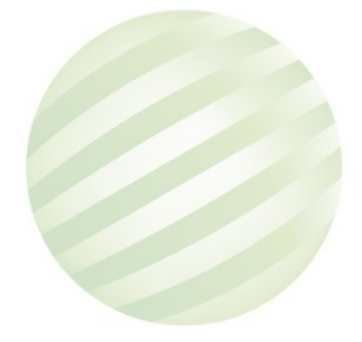

E.

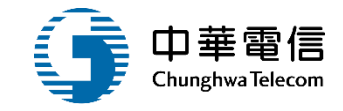

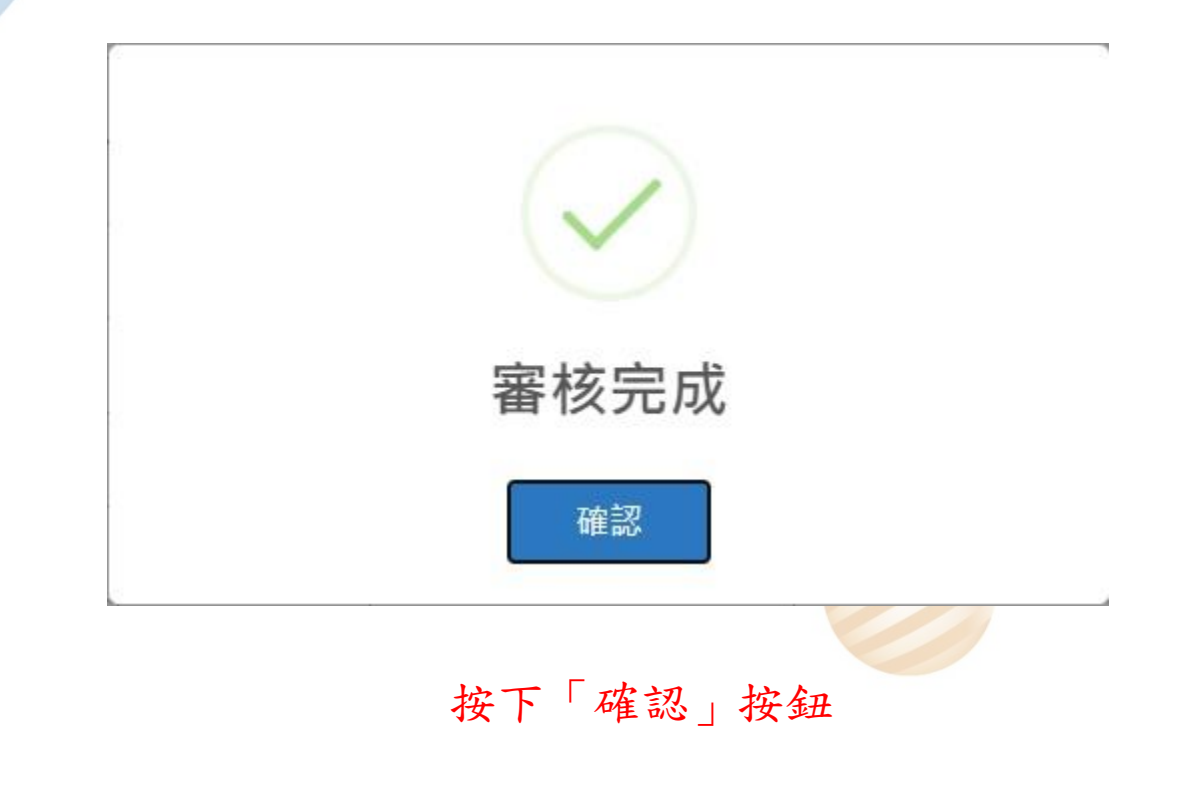

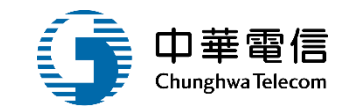

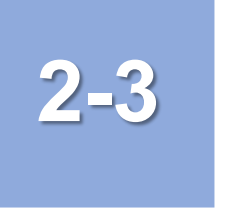

### •驗船師證書管理/執業證書核補換作業

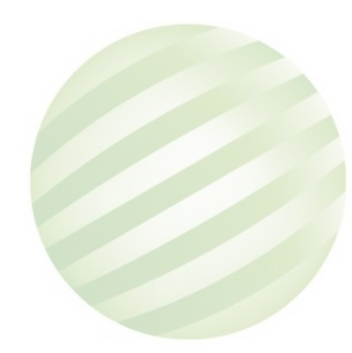

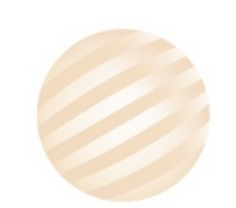

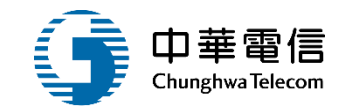

驗船師管理子系統>驗船師證書管理>執業證書核補損作業(MT10-02-03)

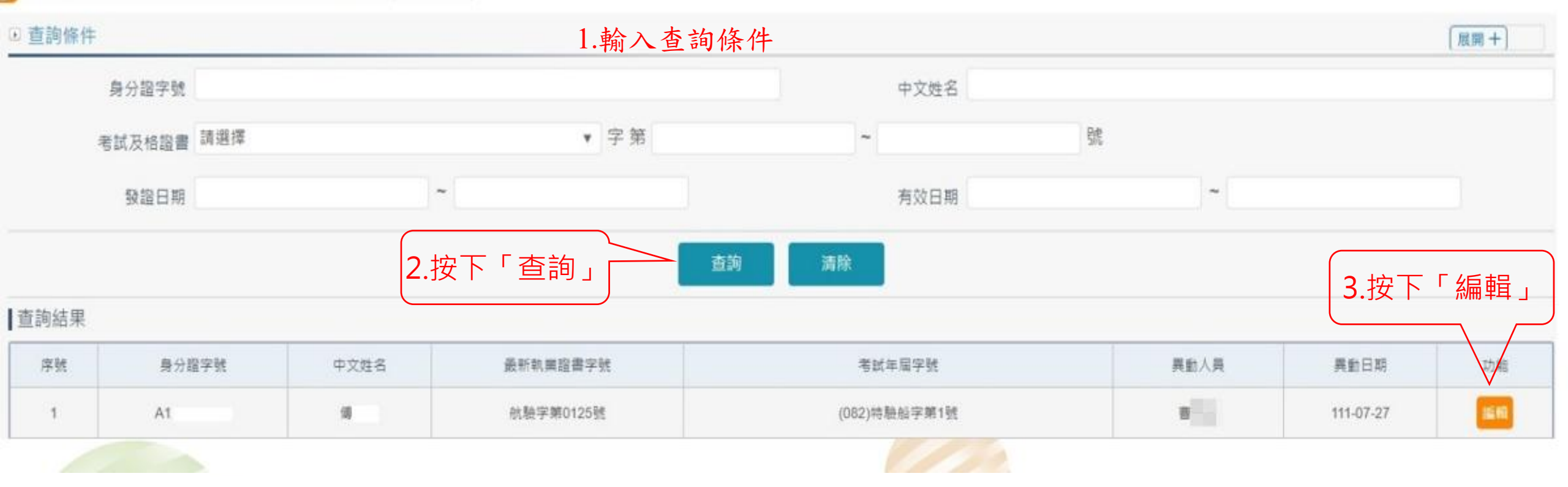

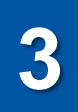

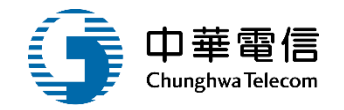

驗船師管理子系統 > 驗船師證書管理 > 執業證書核補換作業(MT10-02-03)

| 電子附件 |           |        |                          |       |           |      |              |      |           |      |    |
|------|-----------|--------|--------------------------|-------|-----------|------|--------------|------|-----------|------|----|
|      | 中文姓名 傳    |        |                          |       |           | 身分   | 證字號 A1       |      |           |      |    |
| 最新華  | 執業證書字號 C2 |        |                          |       |           |      |              |      |           |      |    |
|      | 核發日期 111  | -07-27 |                          |       |           |      | 效期 116-07-26 |      |           |      |    |
|      |           |        | 1.按                      | 下「新增」 | 新増        | 返回   |              |      |           |      |    |
| 序號   | 執業證書      | 2號     | 發證日期                     | 核補換類別 | 有效日期      | 註鎻註記 | 註銷日期         | 異動人員 | 異動日期      | 签核歷程 | 功能 |
| 1    | 驗字第00     | ili i  | 097- <mark>06-1</mark> 3 | 核     | 111-01-18 | 證書換發 | 105-05-30    | sr   | 102-06-11 |      | 2  |
| 2    | 航驗字第0     | 凱      | 102-06-11                | 換     | 111-01-18 | 證書換發 | 107-06-25    | sr   | 107-06-25 |      | 24 |
| 3    | 航驗字第0     | 馻      | 107-09-01                | 核     | 112-08-31 |      |              | sr   | 111-05-04 |      |    |
| 4    | 航融字第0     | 號      | 111-07-27                | 核     | 116-07-26 |      |              | ē    | 111-07-27 | 歷程   |    |
|      |           |        |                          |       |           |      |              |      |           |      |    |

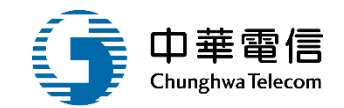

驗船師管理子系統>驗船師證書管理>執業證書核補換作業(MT10-02-03)

| 明細         | ····································· | 俞入資料「*」為必填欄位  |           |
|------------|---------------------------------------|---------------|-----------|
| 身分證字號      | A1                                    | 中文姓名          | 傅         |
| 出生日期       |                                       | 性別            | 男         |
| 考試及格證書(年)  | 082年 特驗船字1號                           | 最新執業證書字號      | 航驗字第( 號   |
| 效期         | 116-07-26                             | 核發日期          | 111-07-27 |
| ★驗船師執業證書字號 | (C2)航驗 字                              | 號 (不輸入則由系統給號) |           |
| 發證機關       | (MP)交通部航港局                            | ▼ 核補換類別       | (1)核      |
| ★ 發證日期     | 111-07-28<br>發證日期 欄位是必要項。             | * 有效日期        | 116-07-27 |
| 備註         |                                       |               |           |
| 註銷註記       | 請選擇                                   | ▼ 註銷日期        |           |
| 註緔備註       |                                       |               |           |

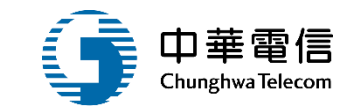

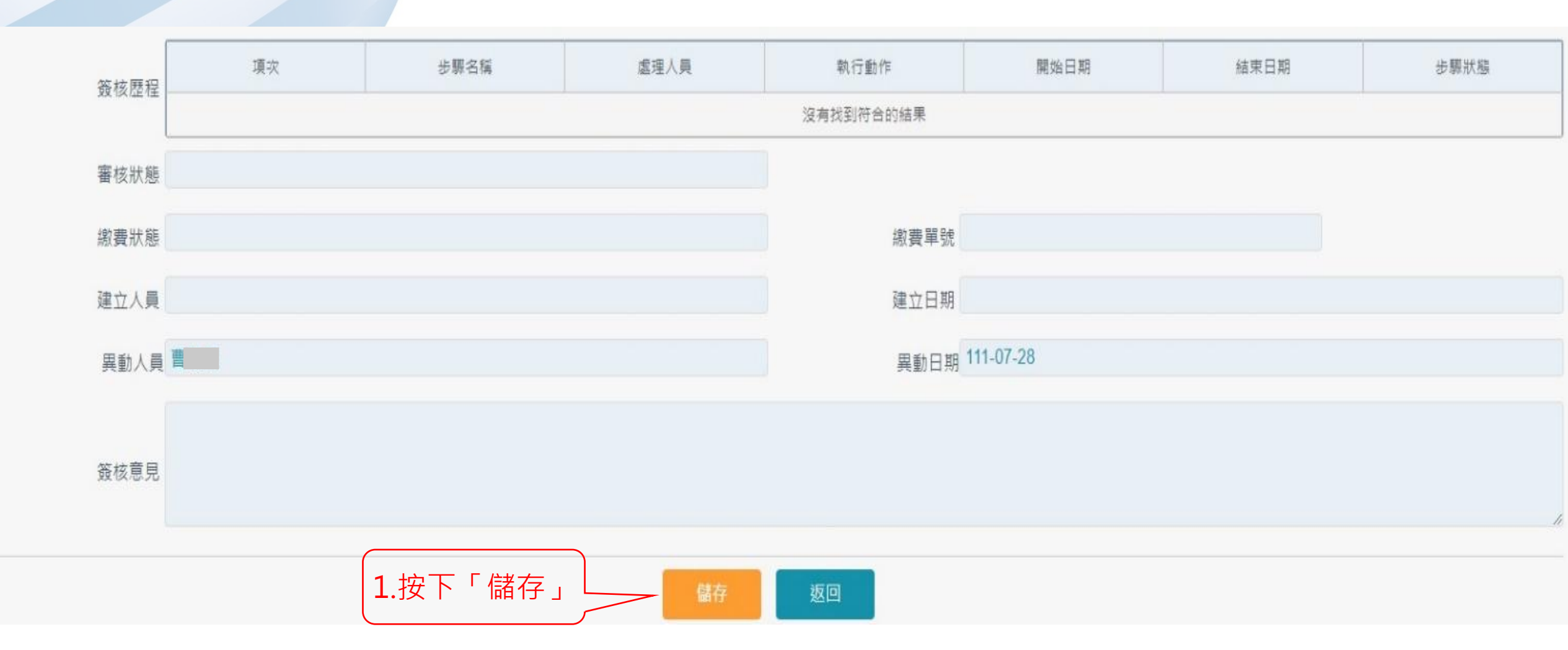

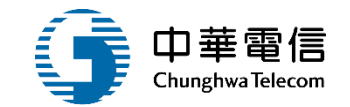

驗船師管理子系統>驗船師證書管理>執業證書核補換作業(MT10-02-03)儲存申請資料後,可以看到審核歷程以及繳款單號產生,

明細

身分證字號 A1 中文姓名 傅 性別 男 出生日期 考試及格證書(年) 082年 特驗船字1號 最新執業證書字號 航驗字第 號 效期 116-07-26 核發日期 111-07-27 • 字 號 (不輸入則由系統給號) \* 驗船師執業證書字號 (C2)航驗 發證機關 (MP)交通部航港局 核補換類別 (1)核 ٧ 111-07-28 \*發證日期 \*有效日期 116-07-27 發證日期 欄位是必要項。 備註 註銷註記 請選擇 註銷日期 v 註躺備註

可以按下「列印繳款單」按鈕看到繳款單格式

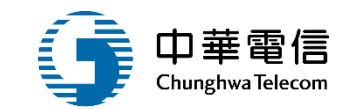

|     | 項次  | 步驟名稱 | 處理人員          | 執行動作 | 開始日期                           | 結束日期                 | 步驟狀態 |
|-----|-----|------|---------------|------|--------------------------------|----------------------|------|
| 核歷程 | 1   | 承辦人  | 曹<br>船舶組船舶規劃科 | 表單送出 | 111/07/28 11:23:56             | 111/07/28 11:23:56   | 已完成  |
|     | 2   | 單位主管 | 黃<br>船舶組船舶規劃科 |      | 111/07/28 11:23:56             |                      | 進行中  |
| 亥狀態 | 科長  |      |               |      |                                |                      |      |
| 豊狀態 | 未繳費 |      |               | 繳費單計 | <sub>虎</sub> MOT-111-1-0000059 | A                    | 印繳款單 |
| 江人員 |     |      |               | 建立日期 | 月                              |                      |      |
| 動人員 | 曹   |      |               | 異動日  | 期 111-07-28                    | <b>1</b> .按下「<br>總款單 | 列印   |
| _   |     |      |               |      |                                |                      |      |
| §恴兑 |     |      |               |      |                                |                      |      |
|     |     |      |               |      | _                              |                      |      |

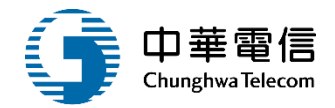

#### 交通部航港局航政規費繳費單

列印日期: 2022/07/28

| 繳費說明:                                                                 |
|-----------------------------------------------------------------------|
| (1)臨櫃付費:請於交通部航港局繳費。                                                   |
| (2)線上付費(適用已申請MTNet帳號者):請於『MTNet航港單一窗口服務平臺』-小額支付平臺,點                   |
| 選線上繳費,說明如下:透過〔線上金融帳戶轉帳〕或〔網路ATM(全國繳費網一晶片金融卡)〕付                         |
| 費,每筆交易需付15元手續費;當日下午3:30後之交易,於次一營業日入帳。                                 |
| (3)郵局代收,交易金額95元(含)以下每筆 <u>手續費5元</u> ;交易金額96元至990元,每筆 <u>手續費10元</u> ;交 |
| 易金額991元(含)以上,每筆 <u>手續費15元</u> 。                                       |
| (4)便利超商繳款:7-11、全家、OK、萊爾富,每筆交易 <u>需付8元手續費</u> 。                        |
| (5)匯票、支票:抬頭交通部航港局,併同申請書郵寄交通部航港局;                                      |
| 地址:臺北市大安區和平東路三段1巷1號                                                   |
| (6)郵局、銀行、農漁會等金融機構跨行匯款,解款銀行:004臺灣銀行大安分行。                               |
| (7)自動櫃員機ATM跨行轉帳。                                                      |
| (8)臺灣銀行臨櫃繳款,每筆交易 <u>需付10元手續費</u> 。                                    |
| 註1:金融機構跨行匯款時,請於匯款單上註明「繳款人姓名」以及「本繳費單號」,以利核對。                           |
| 註2:金融機構跨行匯款需付手續費,金額依各金融機構相關規定辦理。                                      |
| 註3、超過2萬元,便利超商不可職款                                                     |

繳款人 : 傅

繳費單號: MOT-111-1-0000059

日期:中華民國111年07月28日

| <b>净</b> 由         | 金額                                                                                                    | 備註                                                                                                    |
|--------------------|----------------------------------------------------------------------------------------------------|----------------------------------------------------------------------------------------------------|
| 驗船師執業證書核換補發        | 2,000 驗船的                                                                                                    | 币執業證書核補換發費用                                                                                                    |
|                    |                                                                                                    |                                                                                                    |
|                    |                                                                                                    |                                                                                                    |
| 案任案佰案拾案蕙贰仟案        | 佰零拾零元整                                                                                                    |                                                                                                    |
| 轉入銀行:004臺灣銀行大安分行   | 户名:交通部航港局                                                                                                    | 收范章                                                                                                    |
| 轉入帳號:71059         | 轉入金額:2,000 元                                                                                                    | 收范章                                                                                                    |
| <b>应通</b> 就能洪巳能改组。 | <b>弗 奈 弗 弱</b>                                                                                                    |                                                                                                    |
| 又過可加他伺机以死          | 貝爾貝一千                                                                                                    | 逾期繳費<br>請勿代收                                                                                                    |
|                    | <ul> <li>事由</li> <li>驗船師執業證書核換補發</li> <li>零仟零佰零拾零萬貳仟零</li> <li>轉入銀行:004臺灣銀行大安分行</li> <li>轉入银號:71059</li> <li>交通部航港局航政規</li> </ul> | 事由金額         驗船師執業證書核換補發       2,000 驗船的         驗船師執業證書核換補發       2,000 驗船的         協船師執業證書核換補發       1         家仟零佰零拾零萬貳仟零佰零拾零元整       1         專入銀行:004臺灣銀行大安分行       戶名:交通部航港局         轉入銀行:71059       轉入金額:2,000 元         交通部航港局航政規費繳費單 |

.....

繳費單號: MOT-111-1-0000059

代收期限: 111年10月28日

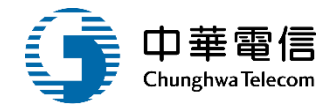

驗船師管理子系統 > 驗船師證書管理 > 執業證書核補換作業(MT10-02-03)

#### ▣ 電子附件

| 中文姓名     | 傅         | 身分證字號 A1     |
|----------|-----------|--------------|
| 最新執業證書字號 | C2        |              |
| 核發日期     | 111-07-28 | 效期 116-07-27 |

|    |        |    |           |       | 新增        | 返回    |           |      |           |      |    |
|----|--------|----|-----------|-------|-----------|-------|-----------|------|-----------|------|----|
| 序號 | 執業證書 5 | 学號 | 發證日期      | 核補換類別 | 有效日期      | 註銷註記  | 註銷日期      | 異動人員 | 異動日期      | 簽核歷程 | 功能 |
| 1  | 驗字第00  | 1  | 097-06-13 | 核     | 111-01-18 | 證書換發  | 105-05-30 | sm   | 102-06-11 | -    | -  |
| 2  | 航驗字第0  | 影虎 | 102-06-11 | 換     | 111-01-18 | 證書換發  | 107-06-25 | sm   | 107-06-25 |      | -  |
| 3  | 航驗字第0  | '號 | 107-09-01 | 核     | 112-08-31 |       |           | sm   | 111-05-04 |      |    |
| 4  | 航驗字第0  | 場気 | 111-07-27 | 核     | 116-07-26 |       |           | 曹    | 111-07-27 | 歴程   | *  |
| 5  | 航融字第0  | 词虎 | 111-07-27 | 核     | 116-07-26 |       |           | 曹    | 111-07-27 | 歷程   |    |
| 6  | 航驗字第0  | 號  | 111-07-28 | 核     | 116-07-27 |       |           | 曹    | 111-07-28 | 歴程   | 編輯 |
|    |        |    |           |       | 共1]       | 頁,共6筆 |           |      |           |      |    |
|    |        |    |           |       |           |       |           |      |           |      |    |

1.按下「歷程」

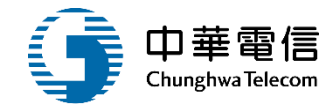

### 審核歷程

#### X

### 簽核清單

| 項次 | 步驟名稱 | 處理人員                 | 執行動作 | 開始日期               | 結束日期               | 步驟狀態 |
|----|------|----------------------|------|--------------------|--------------------|------|
| 1  | 承辦人  | 曹<br>一 威<br>船舶組船舶規劃科 | 表單送出 | 111/07/28 11:23:56 | 111/07/28 11:23:56 | 已完成  |
| 2  | 單位主管 | 黃 次<br>船舶組船舶規劃科      | 同意   | 111/07/28 11:23:56 | 111/07/28 11:32:10 | 已完成  |

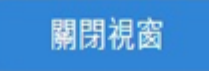

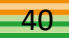

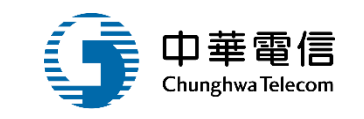

驗船師管理子系統>驗船師證書管理>執業證書核補換作業(MT10-02-03)

#### 🖸 電子附件

| 中文姓名     | 傅         | 身分證字號 | A1        |
|----------|-----------|-------|-----------|
| 最新執業證書字號 | C20126    |       |           |
| 核發日期     | 111-07-28 | 效期    | 116-07-27 |

|    |                           |     |           |       | 新增        | 怒回    |           |          |           |      |    |
|----|---------------------------|-----|-----------|-------|-----------|-------|-----------|----------|-----------|------|----|
| 序號 | 執業證書字號                    |     | 發證日期      | 核補換類別 | 有效日期      | 註銷註記  | 註銷日期      | 異動人員     | 異動日期      | 簧核歷程 | 功能 |
| 1  | <b>胎字第00</b> <sup>先</sup> |     | 097-06-13 | 核     | 111-01-18 | 證書換發  | 105-05-30 | sm '     | 102-06-11 |      | -  |
| 2  | 航驗字第0 號                   | ŧ.  | 102-06-11 | 換     | 111-01-18 | 證書換發  | 107-06-25 | sm       | 107-06-25 |      | -  |
| 3  | 航驗字第0 號                   | l.  | 107-09-01 | 核     | 112-08-31 |       |           | sm       | 111-05-04 |      | 12 |
| 4  | 航驗字第0 號                   | ŧ   | 111-07-27 | 核     | 116-07-26 |       |           | 曹        | 111-07-27 | 歷程   | 24 |
| 5  | 航驗字第0 號                   | t I | 111-07-27 | 核     | 116-07-26 |       |           | <b>B</b> | 111-07-27 | 歷程   |    |
| 6  | 航驗字第0 號                   | Ē   | 111-07-28 | 核     | 116-07-27 |       |           | e        | 111-07-28 | 歷程   | 編輯 |
|    |                           |     |           |       | 共1頁       | €,共6肇 |           |          | 1.按下「     | 編輯」  |    |

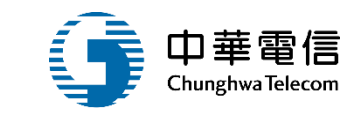

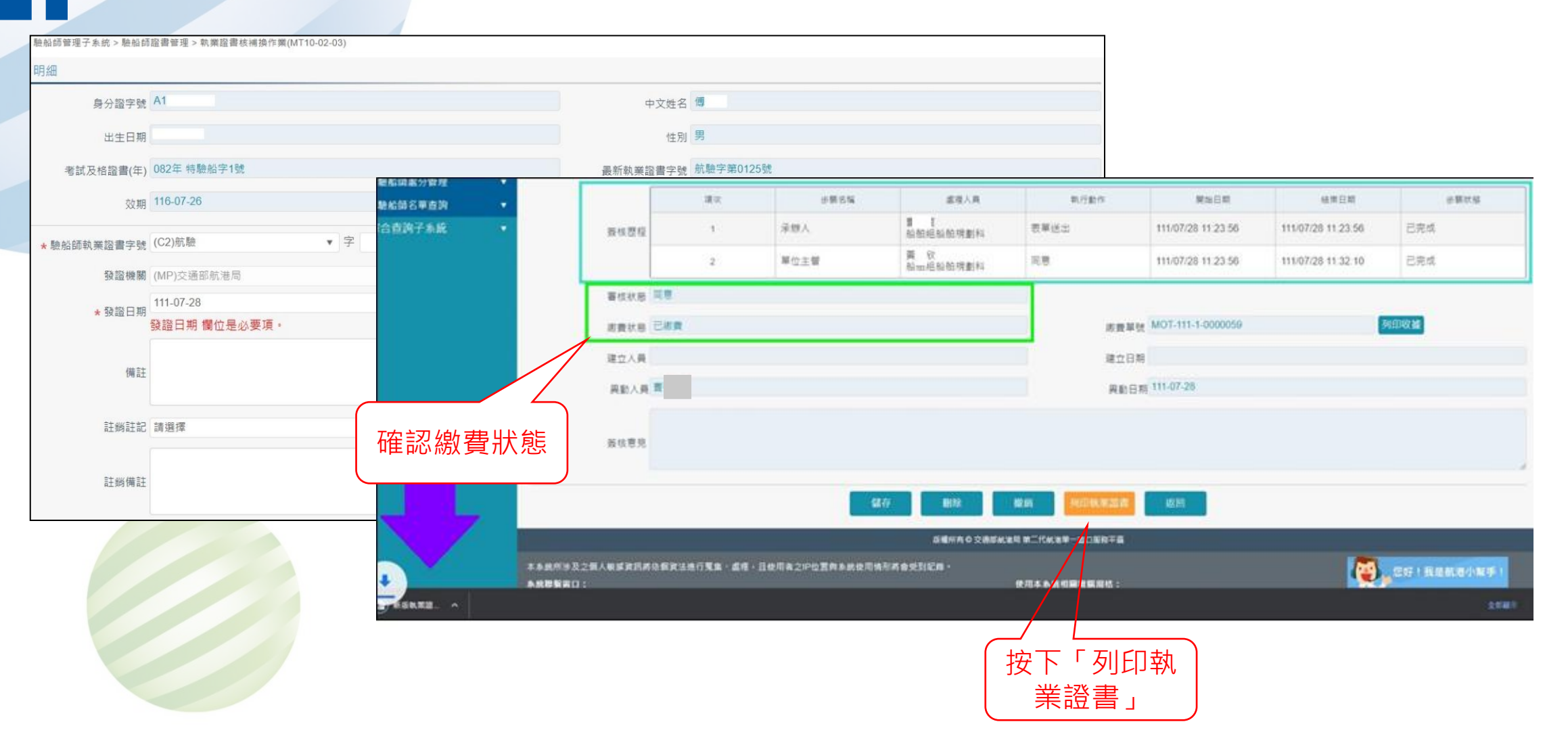

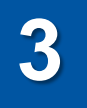

#### 中華民國驗船師執業證書。

Marine Surveyor Certificate

of∉

The Republic of China-

#### 茲有 傅 業經驗船師考試及格發給執業證書以憑執業=

This is to certify that  $^{\ominus}$  FU,  $^{\Rightarrow}$  has passed the national examination  $^{\ominus}$  and fulfilled the statutory and legal requirements demanded by the Republic of China for the issuance of a Certificate of Marine Surveyor.  $^{\ominus}$ 

| 姓. 名↔                           | 傅 여                | 國 籍a                              | 中華民國⇔              |
|---------------------------------|--------------------|-----------------------------------|--------------------|
| Name⇔                           | FU, 여              | Nationalitya                      | Republic of China↔ |
| 出生日期↔                           | 民國 年 月 日↩          | 出生地。                              | 臺灣≓                |
| Date of birth+                  | // ↩               | Place of birth                    | Taiwan≓            |
| 性 別≓                            | 男≓                 | 執業證書號碼≓                           | 航驗字 號              |
| Sex≓                            | Male≓              | Certificate No.↔                  | 01                 |
| 發證日期↔                           | 民國 111 年 7 月 28 日↔ | 發證地點。                             | 臺北/臺灣⊖             |
| Date of issue                   | 2022/7/28↔         | Place of issue                    | Taipei/Taiwan⊖     |
| 本證有效期間↔<br>Date of<br>validity↔ | 至中華民<br>U          | 國 116 年 7 月 27<br>ntil 2027/7/274 | 自止                 |
| 發照機關⇔                           | 交通                 | 部航                                | 卷 局 e              |
| Authority⇔                      | MOTC R.O.C.M       | IARITIME AND P                    | ORT BUREAU e       |

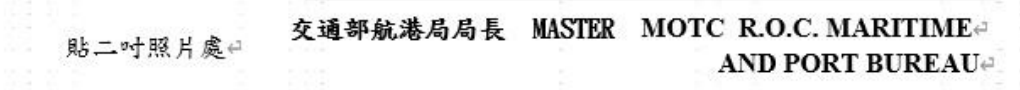

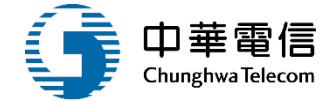

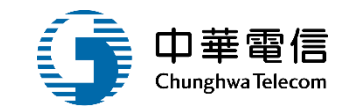

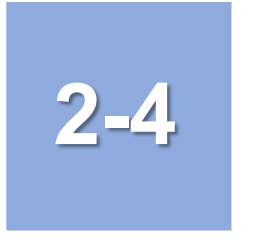

## •驗船師證書管理/執業證書即將到期通知

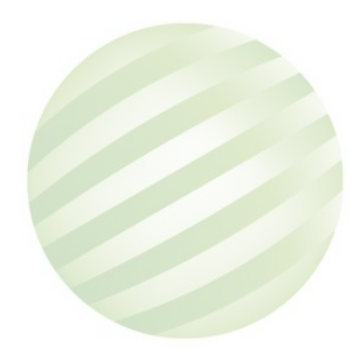

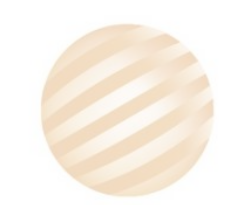

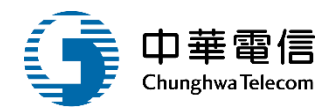

€

出现即將到期與到期名單

驗船師管理子系統 > 驗船師證書管理 > 執業證書即將到期通知(MT10-02-04)

#### ▶ 查詢結果

選單展開

展開+

航港局 高測試 您好,歡迎使用!

| 序號 | 身分證与               | 電號 中文姓名  | 考試年屆字號            | 證書狀態    | 有效日期               |
|----|--------------------|----------|-------------------|---------|--------------------|
| 1  | A1                 | 馬原       | 特驗船字第1號           | 核發      | 093/06/28 10:46:07 |
| 2  | A1 9               | 王武       | 航驗字第0044號         | 補發      | 120/06/28 10:46:07 |
| 3  | A1 9               | 馬武       | 特驗船字第1號           | 換發      | 120/06/28 10:46:07 |
| 4  | A1 3               | 鄭武       | 特驗船字第1號           | 核發      | 120/06/28 10:46:07 |
| 5  | A <mark>1</mark> 1 | 吳武       | (98)專高驗船字第000001號 | 補發      | 120/06/28 10:46:07 |
| 6  | A1 1               | 吴武       | (98)專高驗船字第000001號 | 换發      | 120/06/28 10:46:07 |
|    | 每頁顯示               | 10 - 筆資料 | 上一頁 1 2 3 4 5     | 526 下一頁 | 共 526 頁,共 5253 筆   |

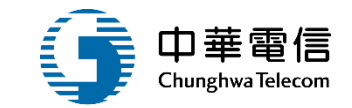

# 驗船師處分管理

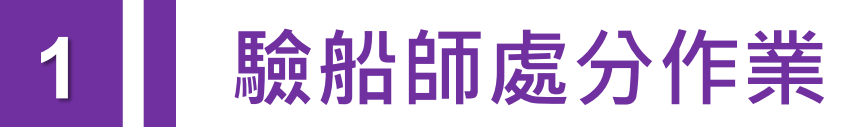

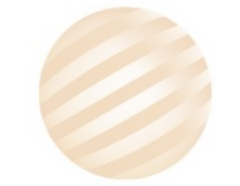

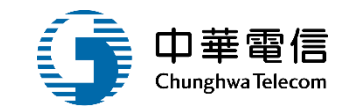

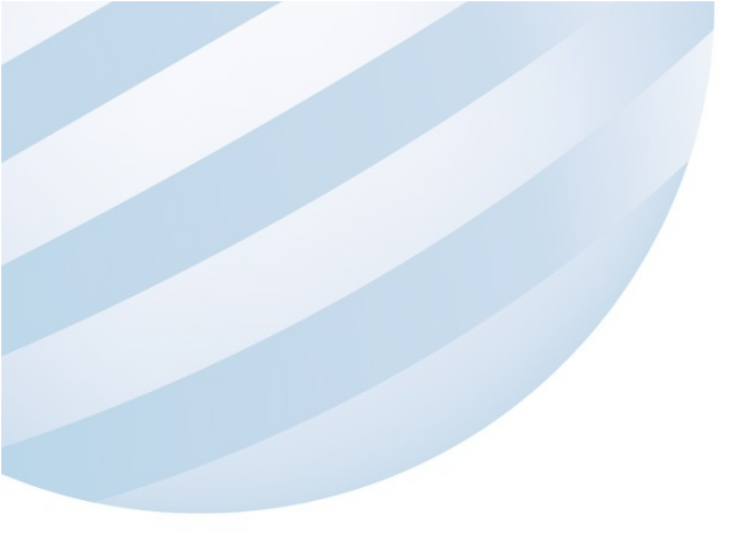

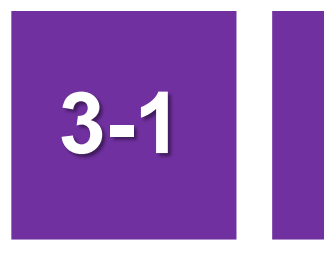

## •驗船師處分管理/驗船師處分作業

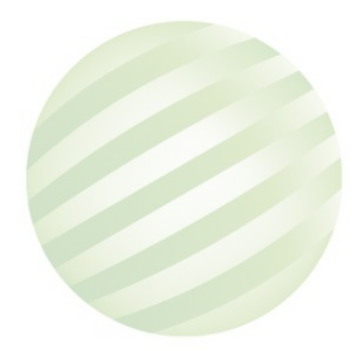

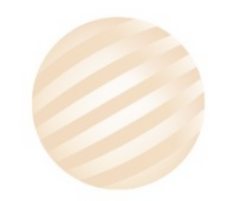

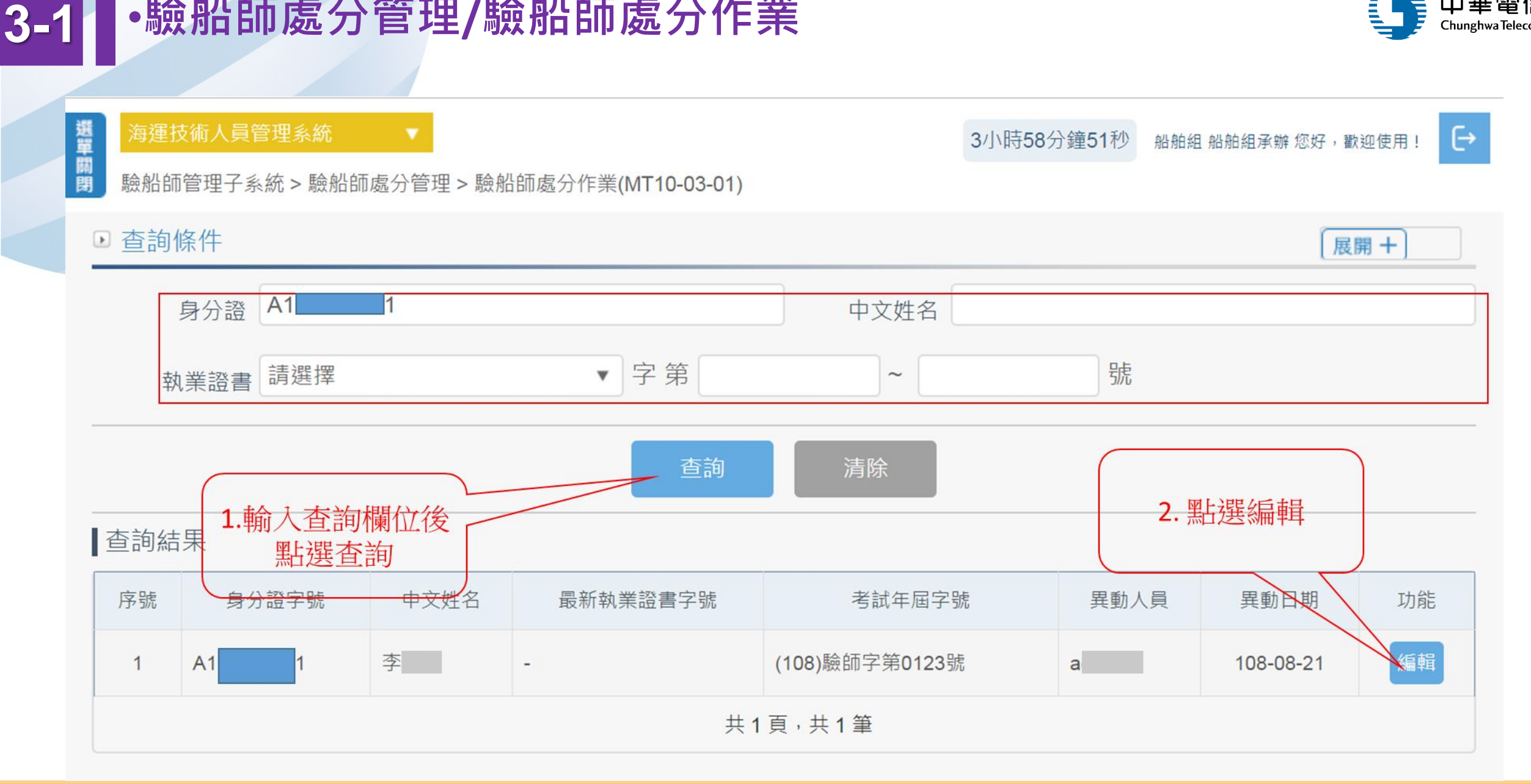

## •驗船師處分管理/驗船師處分作業

中華電信 Chunghwa Telecom

![](_page_48_Figure_0.jpeg)

## •驗船師處分管理/驗船師處分作業

![](_page_49_Picture_1.jpeg)

3-'

![](_page_49_Figure_3.jpeg)

![](_page_50_Picture_0.jpeg)

3-

![](_page_51_Picture_0.jpeg)

# 驗船師稽核管理

![](_page_51_Picture_2.jpeg)

![](_page_52_Picture_0.jpeg)

![](_page_52_Picture_1.jpeg)

![](_page_52_Picture_2.jpeg)

## •驗船師稽核管理/驗船師稽核作業

![](_page_52_Picture_4.jpeg)

![](_page_52_Picture_5.jpeg)

![](_page_53_Picture_0.jpeg)

![](_page_53_Figure_2.jpeg)

## •驗船師稽核管理/驗船師稽核作業

4-1

![](_page_54_Picture_1.jpeg)

![](_page_54_Figure_2.jpeg)

![](_page_55_Picture_1.jpeg)

#### 驗船師稽核管理報表

列印日期 : 108/7/19 報表代號 : MT100401

頁次:第1/5頁

| 身  | 分證字號 | 姓名 | ; | 出  | 生日 | 期  | 執業證書字號   | 發證日期      | 有效日期      | 考試及格證書字號        | 備註 |
|----|------|----|---|----|----|----|----------|-----------|-----------|-----------------|----|
| E1 | 8    | 李  | 國 | 03 | 9  | 28 | 驗字第0031號 | 097/11/06 | 104/02/27 | 特驗船字第0001號      | 0  |
| E1 | 8    | 李  | 國 | 03 | 39 | 28 | 航驗字第0031 | 102/11/06 | 104/02/27 | 特驗船字第0001號      |    |
| S1 | 3    | 倪  | 程 | 04 | 8  | 04 | 驗字第0021號 | 096/03/02 | 101/03/01 | 95專特驗船字第000001號 |    |
| C1 | 3    | 張  | 雄 | 05 | 53 | 09 | 驗字第0023號 | 096/04/10 | 106/04/09 | 特驗船字第1號         | 0  |
| C1 | 3    | 張  | 雄 | 05 | 53 | 09 | 航驗字第0023 | 101/04/10 | 106/04/09 | 特驗船字第1號         | 0  |
| C1 | 3    | 張  | 雄 | 05 | i3 | 09 | 航驗字第0027 | 106/03/30 | 111/03/30 | 特驗船字第1號         | 0  |
| B1 | 3    | 林  | 蔚 | 07 | '6 | 15 | 航驗字第0053 | 105/10/04 | 110/10/03 | 專高驗船字第000002號   |    |
| C1 | 0    | 吳  | 銘 | 03 | 9  | 01 | 驗字第0037號 | 098/09/16 | 104/07/31 | 特驗船字第1號         | 0  |
| C1 | 0    | 吳  | 銘 | 03 | 9  | 01 | 航驗字第0037 | 103/09/16 | 104/07/31 | 特驗船字第1號         | 0  |
| C1 | 0    | 吳  | 銘 | 03 | 39 | 01 | 航驗字第0075 | 108/01/24 | 113/01/23 | 特驗船字第1號         |    |

![](_page_56_Picture_0.jpeg)